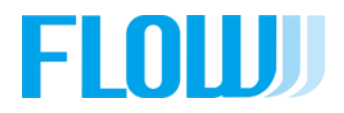

# <u>事業社より色々な商品が注文され、</u> まとめて配送する時の運送費用設定

【とりまとめ配送とは】ショップ(事業者)のまとめ発注の処理

### 【とりまとめ配送】に対する、**サプライヤー様**の設定

●配送設定・まとめ配送の設定の仕方

#### ①配送費用が固定化されているサプライヤー様

①-1 商品配送時に1個でも500円、100個でも500円で配送する場合・・・【まとめ配送】
 ①-2 卸価格の合計が2000円まで、まとめ配送費用500円、卸価格が2000円を超えると無料・・・【まとめ配送+送料無料設定】
 ①-3 100個以下の注文は500円、101個になると500円×2と表示させる設定をした場合・・・【まとめ配送+個口】
 ②配送費用が固定化されていないサプライヤー様
 ②-1商品によって送料が違う場合・・・【受注商品情報で送料変更】

②-2商品によって送料が違うが卸価格が2,000円超えると無料の場合・・・【受注商品情報で送料変更+送料無料設定】

#### 【とりまとめ配送とは】ショップのまとめ発注の処理

【まとめ発注】 まとめ発注とは、ショップ(事業者)様で色々なお客様の注文をまとめて、サプライヤー様 に1つの注文として発注を流す仕組みです。

※ショップ(事業者側)で、サプライヤー様にいつ注文を出すか曜日設定が行われます。 その設定された日に、お客様の注文がまとめて発注されます。

#### ショップ(事業者)は、それぞれ個別に設定されています。 サプライヤー様には、各ショップ(事業者)から注文が流れてきます。

とりまとめ発注管理 発注日設定 指定された曜日の21:00以降にとりまとめて発注を行います。

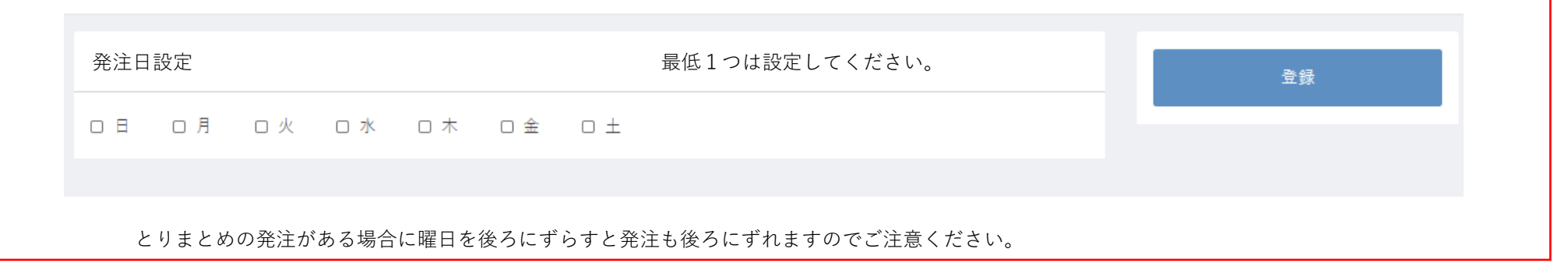

サプライヤー様は、とりまとめ発注されたものに対し て、送料設定を行う必要が有ります。 ①配送費用が固定化されているサプライヤー様 ②配送費用が固定化されていないサプライヤー様

#### ●配送設定の仕方・・・すべての配送設定で下記設定を行ってください。

| ▼ 阿印昌/王 ∨    |                                      |                                         |
|--------------|--------------------------------------|-----------------------------------------|
| ▶ 受注管理 ~     | 基本情報                                 | 登録                                      |
| ☑ 申請承認管理 ~   | 配送区分コード M                            |                                         |
| ❻ 販売許可申請管理 ~ |                                      |                                         |
| ▶ 請求管理 ~     | 種類 ● 拳楽所能送用 ○ 個人能送用                  | ●種類は、「事美所用配送」                           |
| • 設定 ^       | 配送業者名 Mまとめ発送                         | ●名称は分かりやすいように記入ください                     |
| 基本情報設定 ^     | 名称                                   |                                         |
| 店舗情報         | ※洋元々                                 | 例:まとめ配送の設定は、分かりやすい表記で・・・                |
| 特定商取引法       |                                      | 送料の設定は、貴社送料を入力してください。                   |
| 会員規約設定       | 伝票No.URL                             |                                         |
| プライバシーポリシー   |                                      |                                         |
| 販売時オプション設定   | 支払方法設定                               | ~                                       |
| 配送方法設定       |                                      |                                         |
| 軽減税率設定       |                                      |                                         |
| メール設定        | インベストデザイン支払い 配达設定はすべて、ト記設定をか必要です     |                                         |
| CSV出力項目設定    | │ナョイス」│BtoB」両方とも、PAID、請求書払           | ムいに図を入れてくたさい。                           |
| GMO決済設定      |                                      |                                         |
| 支払方法設定       | 支払方法設定                               |                                         |
| f=dZ BtoB    |                                      |                                         |
|              | チョイス BtoB                            |                                         |
| □ インベストデザインま | 友払い ✓ PAID □クレジットカード決済 ✓ 請求書払い □銀行振込 | 、い ▼ PAID □ クレジットカード決済 ▼ ■ 請求書払い □ 銀行振込 |
|              |                                      |                                         |

# ①配送費用が固定化されているサプライヤー様

#### 例:

- ①-1 商品配送時に1個でも500円、100個でも500円で配送する場合・・・【まとめ配送】
- ①-2 卸価格の合計が2000円まで、まとめ配送費用500円、卸価格が2000円を超えると無料・・・【まとめ配送+送料無料設定】
- ①-1 まとめ配送の設定の仕方

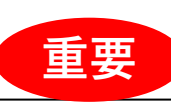

●まとめ配送は一覧の(事業所配送用)の一番上の部分が、まとめ配送の価格設定が割り当たります。 一番上に移動してください(文字の所を左クリックしたまま上に移動してください)

| ★ ホーム        | 基本情報設定 配送方法設定                      |           |
|--------------|------------------------------------|-----------|
| ▶ 商品管理 ~     |                                    |           |
| ■ 受注管理 ~     | 配送方法一覧                             |           |
| ☑ 申請承認管理 🛛 🗸 | - Mまとめ発送 / 個別価格設定                  |           |
| 🚨 販売許可申請管理 🗸 |                                    |           |
| ▶ 請求管理 ~     |                                    |           |
| ✿ 設定 ^       | i 佐川急便/佐川急便<br>/別・々称た「佃則/――――」でいたす |           |
| 基本情報設定 ^     | 1 例・石柳を「個別御俗改足」で改足していま 9           | 。「事未所用配达」 |
| 店舗情報         |                                    |           |
| 特定商取引法       |                                    |           |
| 薬販売設定        |                                    |           |
| 会員規約設定       |                                    |           |
| プライバシーポリシー   |                                    |           |
| 販売時オプション設定   |                                    |           |
| 配送方法設定       |                                    |           |
| 税率設定         |                                    |           |
| 輕減税率設定       |                                    |           |
| メール設定        | 例・個人能送用                            |           |
| CSV出力項目設定    |                                    |           |
| GMO決済設定      |                                    |           |
| 定休日管理 ~      |                                    |           |
|              |                                    |           |
|              |                                    |           |
|              |                                    |           |

# ①配送費用が固定化されているサプライヤー様

例:①-1 商品配送時に1個でも500円、100個でも500円で配送する場合・・・【まとめ配送】 \*都道府県別で送料が異なるが固定されている場合も含みます。

\*税込金額で入力

| ▶ 商品管理 ~             | 都道府県ごとに設定する |     |      |      |    | ^   | 登録       |
|----------------------|-------------|-----|------|------|----|-----|----------|
| 一 受注管理 ~             |             |     |      |      |    |     |          |
| ☑ 申請承認管理 🛛 🗸         | 北海道         | ¥   | 1650 | 青森県  | *  | 550 | ショップ用メモ欄 |
| 🗅 販売許可申請管理 🗸         | 岩手県         | ¥   | 550  | 宮城県  | *  | 550 |          |
| ▶ 請求管理 ∽             | 秋田県         | ¥   | 550  | 山形県  | ¥  | 550 |          |
| ✿ 設定 ^               |             |     |      |      |    |     |          |
| 基本情報設定 へ             | 福島県         | ¥   | 550  | 茨城県  | *  | 550 |          |
| 店舗情報<br>特定商取引法       | 栃木県         | ¥ : | 550  | 群馬県  | ¥. | 550 |          |
| 薬販売設定                | 埼玉県         | ¥   | 550  | 千葉県  | *  | 550 |          |
| 会員規約設定<br>プライバシーポリシー | 東京都         | ¥   | 550  | 神奈川県 | *  | 550 |          |
| 販売時オプション設定           | 新潟県         | ¥   | 550  | 富山県  | ¥  | 550 |          |
| 配送方法設定<br>税率設定       | 石川県         | *   | 550  | 福井県  | *  | 550 |          |
| 軽減税率設定<br>メール設定      | 山梨県         | ¥.  | 550  | 長野県  | *  | 550 |          |
| CSV出力項目設定            | 岐阜県         | ¥   | 550  | 静岡県  | *  | 550 |          |
| GMO決済設定              | 愛知県         | ¥   | 550  | 三重県  | ¥  | 550 |          |
| 定休日管理 ~              |             |     |      |      |    |     |          |
|                      | 滋賀県         | ¥   | 550  | 京都府  | ¥  | 550 |          |
|                      | 大阪府         | ¥   | 550  | 兵庫県  | ¥  | 550 |          |

# ①配送費用が固定化されているサプライヤー様

 ①-2 卸価格の合計が2000円まで、まとめ配送費用500円、卸価格が2000円を超えると無料・・・【まとめ配送+送料無料設定】
 ①-1の設定+送料無料ポイントの設定をお願いします 基本情報設定→店舗情報→送料無料設定 (税別価格での設定)

| FLOUI           |   | ≡      | 「」 FLOW 様 ~ |
|-----------------|---|--------|-------------|
| 骨 ホーム           |   | 取17名   |             |
| 商品管理            | ~ | 支店名    | 登録          |
| ■ 受注管理          | ~ | 口座番号   |             |
| ☑ 申請承認管理        | ~ |        |             |
| Ⅰ□ 販売許可申請管理     | ~ | 山庄有款   |             |
| ▶ 請求管理          | ~ |        |             |
| ✿ 設定            | ^ | 送料無料設定 |             |
| 基本情報設定          | ^ |        |             |
| 店舗情報            |   |        |             |
| 特定商取引法          |   |        |             |
| 薬販売設定<br>会員規約設定 |   | 送料設定概要 |             |
| プライバシーポリシー      |   | 送料設定概要 |             |
| 販売時オプション設定      |   |        |             |
| 配送方法設定          |   |        |             |
| 税率設定            |   |        |             |
| 軽減税率設定          |   |        |             |
| メール設定           |   |        |             |
| 2014 古西田市中      |   |        |             |

# ①配送費用が固定化されているサプライヤー様

①-3 100個以下の注文は500円、101個になると500円×2と表示させる設定をした場合・・・【まとめ配送+個口】
 商品登録画面にある「個口数」の数字を入れることにより送料が変更となります。
 例:100個の注文・・・送料500円×1
 101個の注文・・・送料500円×2
 201個の注文・・・送料500円×3

| FLOW                                                 | ≡             |                                     | C) FLOW 様 ~                                                                                           |
|------------------------------------------------------|---------------|-------------------------------------|----------------------------------------------------------------------------------------------------|
| <ul><li>☆ ホーム</li><li>◆ 商品管理 へ</li></ul>             | Benriライフカテゴリー | ➡ カテゴリを選択                           | □ おすすめ商品                                                                                              |
| 商品一覧                                                 | 許可販売区分        | 指定なし                                | □ 非課税商品                                                                                               |
| 商品登録                                                 | 定価(税抜)        | ¥ 定価(税込) ¥                          | ● 公開 ○ 非公開                                                                                            |
| 商品一括登録 商品ダウンロード                                      | 卸価格(税抜)       | ¥ 1000                              | □ 編集中                                                                                                 |
| 限定商品グループ設定                                           | 推奨販売価格(税抜)    | ¥ 1818                              | 税種別設定                                                                                                 |
| ■ 受注管理 ~                                             | 推奨下限価格(税抜)    | ¥                                   | <ul> <li>消費税率</li> <li>10%</li> </ul>                                                                 |
| <ul> <li>☑ 申請承認管理 ~</li> <li>☑ 販売許可申請管理 ~</li> </ul> | 配送区分          | ☑ 個別価格設定   ☑ ヤマト運輸   □ 佐川急便         | 商品を登録                                                                                                 |
| ▶ 請求管理 →                                             | 配送先設定         | ○ 事業所に発送(個人NG) ● 事業所・個人に発送 ○ 個人配送のみ |                                                                                                    |
| ✿ 設定 ~                                               | 個口数           | 100                                 | バリエーション設定                                                                                             |
|                                                      | 発送日目安         | 1~2日後 🗸                             | 確認 削除                                                                                                 |
|                                                      | 返品・キャンセル規約    |                                     |                                                                                                    |
|                                                      |               |                                     | <ul> <li>         · 登録日: 2021/06/09         · 更新日: 2021/06/09         ·         ·         ·</li></ul> |
|                                                      |               |                                     | ショップ用メモ欄                                                                                              |
|                                                      |               |                                     |                                                                                                    |
|                                                      | 在庫設定          | ~                                   |                                                                                                    |
|                                                      |               |                                     |                                                                                                    |

# ②配送費用が固定化されていないサプライヤー様

例:

②-1商品によって送料が違う場合・・・【受注商品情報で送料変更】

②-2商品によって送料が違うが卸価格が2,000円超えると無料の場合・・・【受注商品情報で送料変更+送料無料設定】

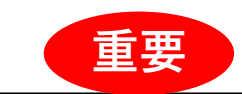

●まとめ配送は一覧の(事業所配送用)の一番上の部分が、まとめ配送の価格設定が割り当たります。 一番上に移動してください(文字の所を左クリックしたまま上に移動してください)

| 骨 ホーム        | 基本情報設定 配送方法設定            |           |  |  |
|--------------|--------------------------|-----------|--|--|
| ▶ 商品管理 >     |                          |           |  |  |
| ■ 受注管理 >     | 配送方法一覧                   |           |  |  |
| ☑ 申請承認管理 🛛 ∨ | - Mまとめ発送 / 個別価格設定 事業所配送用 |           |  |  |
| 🚨 販売許可申請管理 🗸 | : ヤフト運輸 / ヤフト運輸 個人配注田    |           |  |  |
| ▶ 請求管理 >     |                          |           |  |  |
| ✿ 設定 ^       |                          |           |  |  |
| 基本情報設定へ      |                          | 。「事未所用能达」 |  |  |
| 店舗情報         |                          |           |  |  |
| 特定商取引法       |                          |           |  |  |
| 薬販売設定        |                          |           |  |  |
| 会員規約設定       |                          |           |  |  |
| プライバシーポリシー   |                          |           |  |  |
| 販売時オプション設定   |                          |           |  |  |
| 配送方法設定       |                          |           |  |  |
| 税率設定         |                          |           |  |  |
| 軽减税率設定       |                          |           |  |  |
| メール設定        |                          |           |  |  |
| CSV出力項目設定    |                          |           |  |  |
| GMO決済設定      |                          |           |  |  |
| 定休日管理 >      |                          |           |  |  |
|              |                          |           |  |  |
|              |                          |           |  |  |

## ②配送費用が固定化されていないサプライヤー様

②-1商品によって送料が違う場合・・・【受注商品情報で送料変更】

都道府県別の設定は任意の価格を入れておく \*9,999,999などの大きい数字を入れるとショップ(事業者)のPaid与信枠を超えてしまい 購入ができなくなるので注意してください

| FLOW           | ≡           |     |          |   | ()) FLOW 様 ~ |
|----------------|-------------|-----|----------|---|--------------|
| ☆ ホーム          | 都道府県ごとに設定する |     |          |   | ^ []         |
| ▶ 商品管理 ~       |             |     |          |   | 登録           |
| 育受注管理 🗸        | 北海道         | ¥ 1 | 青森県      | ¥ |              |
| ☑ 申請承認管理 🗸     | 岩手県         | ¥ 1 | 宮城県      | ¥ | ショップ用メモ欄     |
| 🚨 販売許可申請管理 🗸   |             |     | L 174.00 |   |              |
| ▶ 請求管理 ~       | 秋田県         | * 1 | 山形県      | * |              |
| ✿ 設定 ^         | 福島県         | ¥ 1 | 茨城県      | ¥ |              |
| 基本情報設定 へ       | 栃木県         | ¥ 1 | 群馬県      | ¥ |              |
| 店舗情報           | 体工目         | 1   | 工在目      |   |              |
| 特定商取引法         | 2 m m       | *   | 1 MEAN   |   |              |
| 梁献元改定          | 東京都         | ¥ 1 | 神奈川県     | ¥ |              |
| プライバシーポリシ<br>ー | 新潟県         | ¥ 1 | 富山県      | ¥ |              |
| 販売時オプション設<br>定 | 石川県         | * 1 | 福井県      | ¥ |              |
| 配送方法設定         | 山梨県         | ¥ 1 | 長野県      | * |              |
| 税率設定           | 岐阜県         | ¥ 1 | 静岡県      | ¥ |              |
| メール設定          |             | -   |          |   |              |
| CSV出力項目設定      | 愛知県         | * 1 | 二重県      | * |              |
| GMO決済設定        | 滋賀県         | ¥ 1 | 京都府      | ¥ |              |
| 定休日管理 ~        | 大阪府         | ¥ 1 | 兵庫県      | ¥ |              |
|                |             |     |          |   |              |

# ②配送費用が固定化されていないサプライヤー様

②-1商品によって送料が違う場合・・・【受注商品情報で送料変更】

受注が入ると注文番号をクリックして受注商品情報を開き内容を確認してください。

| FLOU       |   | =   |            |               |         |       |      |           |         |         |       |        |          | F       | LOW 様 ~ |
|------------|---|-----|------------|---------------|---------|-------|------|-----------|---------|---------|-------|--------|----------|---------|---------|
| 希 ホーム      |   |     |            | 年/月/日         |         | 年/月/日 |      | 年7月7日     |         |         | -///п |        |          |         |         |
| ▶ 商品管理     | ~ |     | 購)         | 入金額           |         |       |      | 購入商品名     |         |         |       |        |          |         |         |
| ■ 受注管理     | ^ |     |            |               |         |       |      |           |         |         |       |        |          |         |         |
| 受注一覧       |   |     | 間は         | 品ID · 商品コード · | JAN⊐−F  |       |      |           |         |         |       |        |          |         |         |
| 受注状況管理     |   |     |            |               |         |       | 10   | ある仕たクリフ   |         |         |       |        |          |         |         |
| 受注一括更新     |   |     |            |               |         |       | 19   | 「茶来」件でクリア |         |         |       |        |          |         |         |
| ☑ 申請承認管理   | ~ |     |            |               |         |       |      | 検索するへ     |         |         |       |        |          |         |         |
| Ⅰ 販売許可申請管理 | ~ |     |            |               |         |       |      | 快乗りるノ     |         |         |       |        |          |         |         |
| ▶ 請求管理     | ~ |     |            |               |         |       |      |           |         |         |       |        |          |         |         |
| ✿ 設定       | ~ | 検索結 | 课 2件 が該当   | しました          |         |       |      |           |         |         |       |        |          |         |         |
|            |   | _   |            |               |         |       |      |           |         |         |       | 11     |          |         |         |
|            |   |     |            |               |         |       |      |           |         |         |       | 101年 🗸 | CSVダウンロー | ド 🗸 一括( | 処埋~     |
|            |   |     | 受注日        | 注文番号          | お名前     | 発送先   | 支払方法 | 購入金額(円)   | 商品合計(円) | 送料合計(円) | 納品日   | 対応状況   | 利用者名     | 医薬品     |         |
|            |   |     | 2021/06/02 | 9             | ショップ事業所 | 兵庫県   | PAID | 2,080     | 880     | 1,200   |       | 確定待ち   |          |         |         |
|            |   |     | 2021/01/19 | 7             | ショップ事業所 | 兵庫県   | PAID | 1,200     | 0       | 1,200   |       | 確定待ち   |          |         |         |
|            |   |     |            |               |         |       |      |           |         |         |       |        |          |         |         |
|            |   |     |            |               |         |       |      | 1         |         |         |       |        |          |         | -       |
|            |   |     |            |               |         |       |      |           |         |         |       |        |          |         |         |
|            |   |     |            |               |         |       |      |           |         |         |       |        |          |         |         |

# ②配送費用が固定化されていないサプライヤー様

②-1商品によって送料が違う場合・・・【受注商品情報で変更】

#### 送料の変更設定 開いたときは「配送方法設定」で登録した数字が入っています。 ①にて、送料を変更してください。 ②の「計算変更の更新」を押してください。

受注登録を押してください。

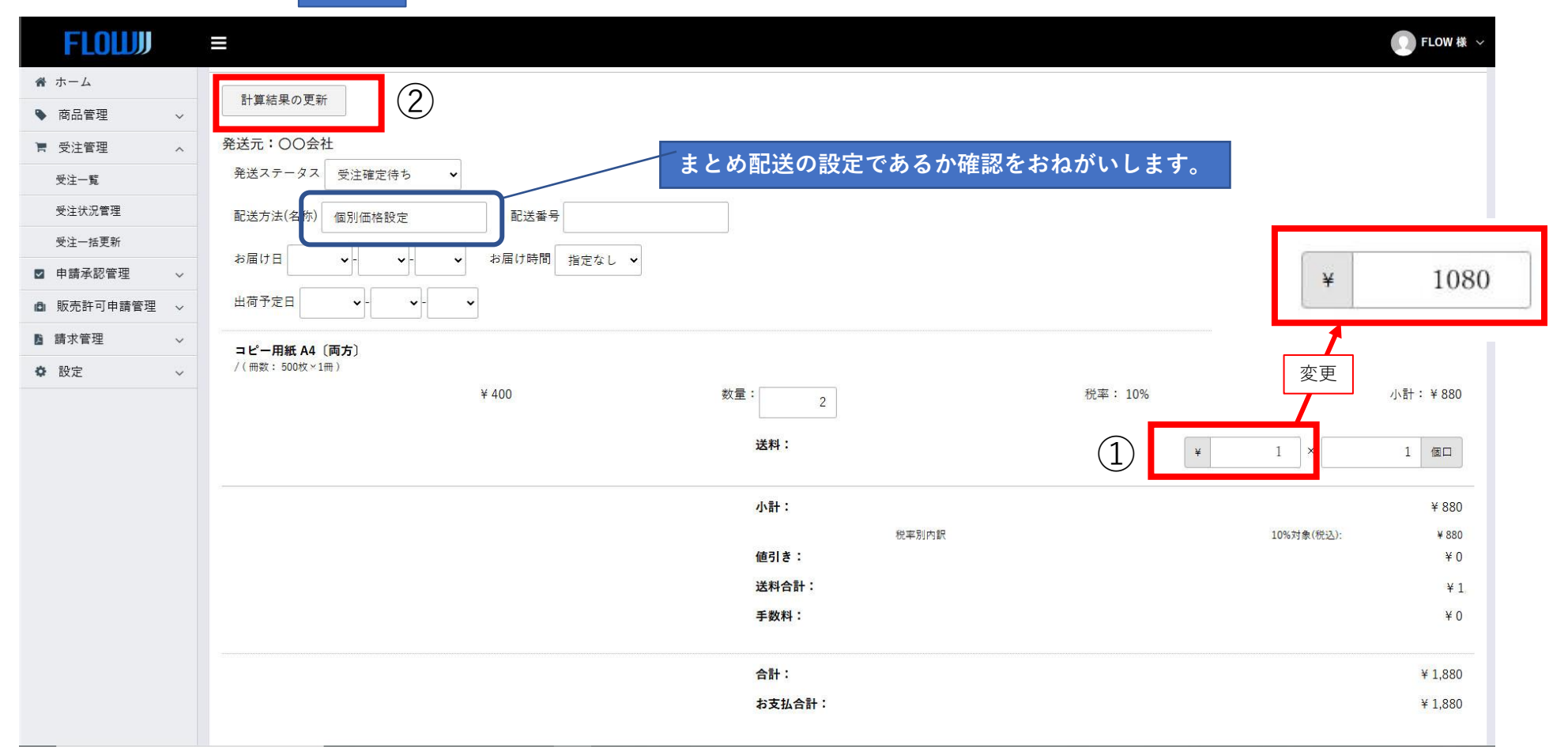

# ②配送費用が固定化されていないサプライヤー様

②-2商品によって送料が違うが卸価格が2,000円超えると無料の場合・・・【受注商品情報で送料変更+送料無料設定】

②-1の設定+送料無料ポイントの設定をお願いします 基本情報設定→店舗情報→送料無料設定 (税別価格での設定)

| FLOUI      |   | ≡       | 「」 FLOW 様 🗸 |
|------------|---|---------|-------------|
| 骨 ホーム      |   | 3X(1)/H |             |
| 商品管理       | ~ | 支店名     | 登録          |
| ■ 受注管理     | ~ | 口座著号    |             |
| ☑ 申請承認管理   | ~ |         |             |
| Ⅰ 販売許可申請管理 | ~ | 川庄伯赦    |             |
| ▶ 請求管理     | ~ |         |             |
| ✿ 設定       | ^ | 送料無料設定  |             |
| 基本情報設定     | ~ |         |             |
| 店舗情報       |   |         |             |
| 特定商取引法     |   |         |             |
| 薬販売設定      |   | 送料設定概要  |             |
| 会員規約設定     |   |         |             |
| プライバシーポリシー |   | 送料設定概要  |             |
| 販売時オプション設定 |   |         |             |
| 配送方法設定     |   |         |             |
| 税率設定       |   |         |             |
| 輕減税率設定     |   |         |             |
| メール設定      |   |         |             |
| 2014 土壤田铅学 |   |         |             |

# ②配送費用が固定化されていないサプライヤー様

②-2商品によって送料が違うが卸価格が2,000円超えると無料の場合・・・【受注商品情報で送料変更+送料無料設定】 送料の変更設定開いたときは「配送方法設定」で登録した数字が入っています。

①にて、送料を変更してください。

②の「計算変更の更新」を押してください。

受注登録を押してください。

#### \*送料無料設定を適用していても必ず送料の変更をしてください。

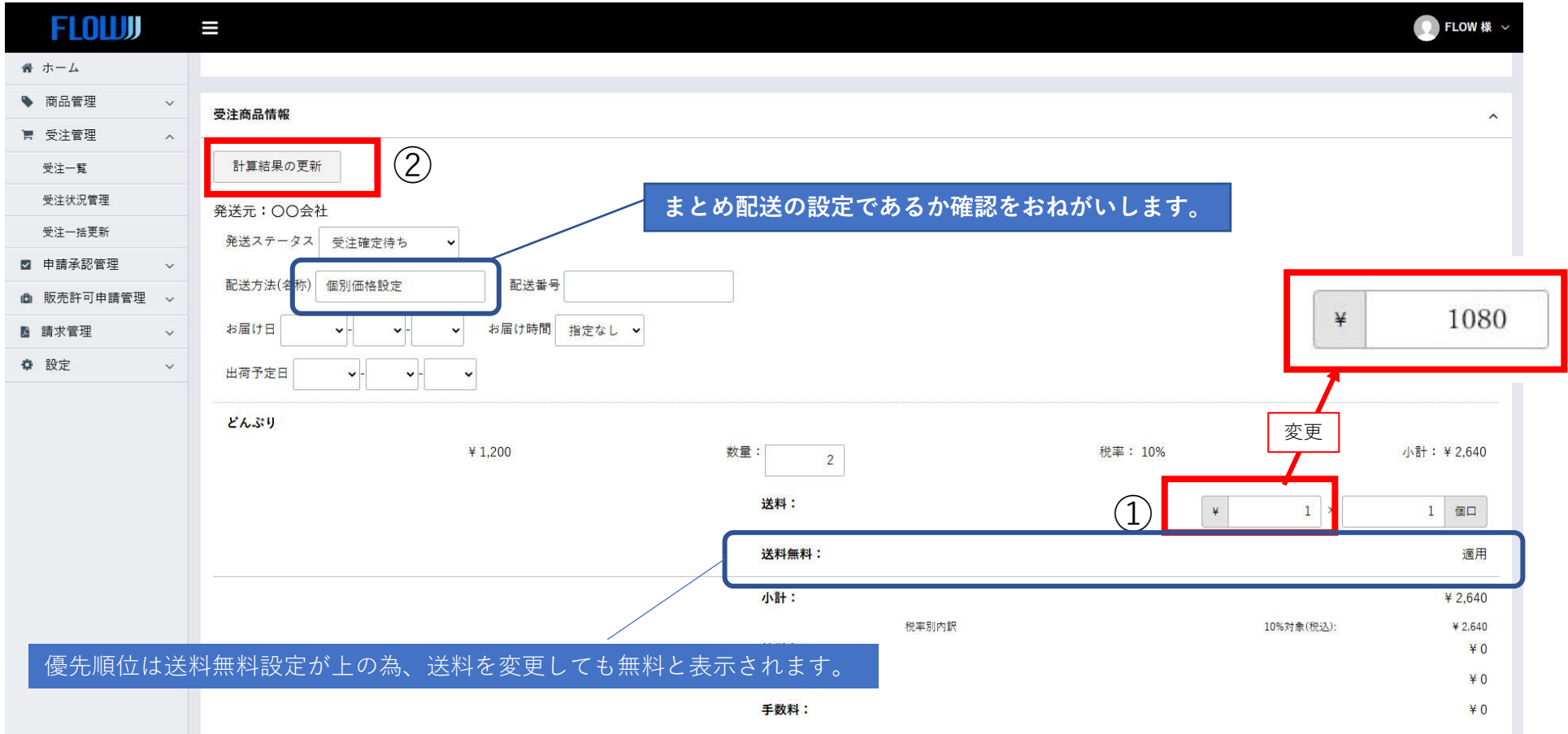

# ②配送費用が固定化されていないサプライヤー様

送料変更後について

#### 送料を変更後すぐに、ステータスの変更はしないでください。

送料変更された内容がショップに連絡されます。 (サプライヤー様からのご連絡は不用です)

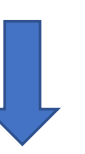

| 〇〇ショップ様                                                                                                    |               |
|----------------------------------------------------------------------------------------------------|---------------|
| ご注文番号〇〇について送料が変更となりました。<br>内容をご確認の上、キャンセルされる場合は<br>3日以内にステータスを「キャンセル」していただく<br>もしくは下記アドレスにご連絡いただきますようお<br>support@flow-net.jp | くか<br>願い致します。 |
| ご連絡ない場合は、ご了承いただいたと判断いたし<br>商品の発送準備を進めさせていただきます。                                                                               | まして           |

ショップからの返答を待ってステータスの変更お願いします。 キャンセルの場合・・ショップ側でキャンセルされます。 承認の場合・・受注から3日待って出荷の準備をお願いします。